# Vizsgaidőpont kiírása az AIS-ban

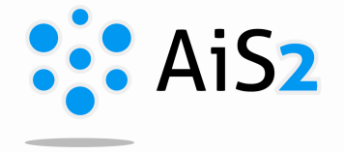

Amíg a vizsgajegyek, értékelések bejegyzése előre megadott dátumhoz köthető (kar határozza meg, mettől meddig lehet értékelést beírni), a vizsgaidőpontok kiírása semmilyen határidővel nincs korlátozva, bármikor kiírható egy időpont.

\_\_\_\_\_

Vizsgaidőpontot, értékelés időpontját kétféleképpen lehet kiírni az AISban:

### 1. Lehetőség – SaHU felület:

Az AIS2 oktatói felületén (Učiteľské zobrazenie) a vizsgaidőpont kiírását az új, ún. SaHU oldalon lehet bejegyezni nagyon egyszerűen. Ennek elérése:

A "Tantárgyaim"-ra kattintva, megnyílik az a lista, amely az oktatott tantárgyakat tartalmazza. Innen kiválasztható konkrétan az tárgy (vagy bármelyik), amelyhez időpontot szeretnénk megadni, kiírni.

| ▼ Tantárgyaim (7)                                                                     |   |
|---------------------------------------------------------------------------------------|---|
| Téli szemeszter (5)                                                                   |   |
| <ul> <li>Anyagok és technológiák informatikusok számára (KINF/Aldb/MIT/22)</li> </ul> | : |
| (ZS, elvégzés módja - h)                                                              |   |
| • Grafikus editorok (KINF/GED/22)                                                     | E |
| (ZS, elvégzés módja - s)                                                              |   |

Az AIS átirányít a SaHU felületre, ahol a felső menüpontok közül a "Vizsgák, értékelés időpontjai"-t kell választani.

| SaHU - Vizsgák és oktató értékelései |                                              |                      |                        |  |  |  |  |  |
|--------------------------------------|----------------------------------------------|----------------------|------------------------|--|--|--|--|--|
| Vizsgák, értékelés időpontjai        | Értékelés beírása, feljelentkezett hallgatók | Folyamatos értékelés | Akadémiai év ütemterve |  |  |  |  |  |

A felület bal oldalán látható az oktatott tantárgyak listája, ott is ki lehet választani azt a tárgyat, amelyre vizsgaidőpontot szeretnénk kiírni. Ha a lista tetején ki van jelölve az "Összes tantárgy", akkor vizsgakiíráskor lehet eldönteni, melyik tárgyra vonatkozik az időpont. Ha még nem volt eddig semmilyen vizsgaidőpont kiírva, üres naptár látható középen. Erre a **naptárra kattintva lehet kiválasztani, melyik napra szeretnénk kiírni időpontot.** 

#### Új időpont

| ldö                  | pont                                    | Helyiség                  |                  |               |  |
|----------------------|-----------------------------------------|---------------------------|------------------|---------------|--|
| Vizsgáztató          | doc. Fiktív Tanár, PhD.                 |                           |                  |               |  |
| Tantárgy             | GED - Grafikus editorok                 |                           |                  |               |  |
| ldőpont típusa       | egyfázisos értékelés (vizsga, e         | értékelés)                |                  |               |  |
| Dátum                | 2023 . 11 . 21 . 09 : 00 ⊟<br>kezdés id | őpontja átí               | rható            |               |  |
| Jelentkezés e naptól | 2023.10.19.00:00 <b>⊟</b><br>időpon     | hoz<br><b>tok átírhat</b> | 2023 . 11<br>óak | . 20. 23:59 📛 |  |
| Max. szám            | 15 tetszés szefint beál                 | lítható ada               | t                |               |  |
| Megjegyzés           |                                         |                           |                  |               |  |

×

Különböző kritériumokat lehet megadni:

- Milyen dátumtól lehet feljelentkezni időpontra, ill. lejelentkezni arról
- Maximálisan hányan jelentkezhetnek az időpontra
- További megjegyzés (pl. milyen segédeszközt hozzanak / ne hozzanak, legkésőbb meddig jelenjenek meg, egyéb információ...)
- A feljelentkezés legkésőbbi időpontja a vizsgaterminus előtt 24 órával van megadva, indokolt esetben ezen is lehet változtatni.

A vizsgáztatás helyszínét itt lehet kiválasztani. Ha az időpontot megadtuk, még szükséges a termet is kiválasztani a második könyvjelzőn: Helyiség.

| Új időpont |                     |           |            |          |         | × |
|------------|---------------------|-----------|------------|----------|---------|---|
|            | Idõpont             |           | C          | Helyiség | )       |   |
| ldő ettől  | 09:00               | ldő eddig | 11:00      |          |         |   |
| Épület     | Tiszti pavilon kivá | lasztható |            |          |         |   |
|            | Szabad helység      |           | átfedés va | in       |         |   |
|            | O DP001 O DP0       | 02 DP003  | O DP005 (  | ) INFO1  | O INFO2 |   |
|            | O INFO3 O R3A       | O R3B C   | R3C R3     | D () R4  |         |   |
| <          |                     |           |            |          |         | > |

Ha már minden vizsgaidőpontot kiírtunk, a naptárban összesítve láthatjuk ezeket. A naptárt lehet nézni havi bontásban, heti bontásban, de akár napi bontásban is.

| Vizsgák, értékelés idő |                                                 | dőpontjai Érté    | ntjai Értékelés beírása, feljelentkezett hallgatók Fo |           |                                   | Folyamatos értékelés Akadé |                |        |              |
|------------------------|-------------------------------------------------|-------------------|-------------------------------------------------------|-----------|-----------------------------------|----------------------------|----------------|--------|--------------|
| 6                      | Összes tantárgy                                 |                   |                                                       |           |                                   |                            |                | Időpon | t hozzáadása |
| 0                      | Anyagok és technológiál<br>számára (Aldb/MIT) 1 | k informatikusok  | < > m                                                 | а         | 202                               | 2 novembe                  | or 🚺           |        | nap Hét Nap  |
| 0                      | Grafikus editorok (GED)                         | 1                 |                                                       |           | 202                               |                            | _              |        |              |
| $\bigcirc$             | Számítógépes grafika - (                        | Grafikus editorok | н                                                     | к         | Sze                               | Cs                         | Р              | Szo    | V            |
| 0                      | (Aldb/GED)<br>Számítógépes hardver (/           | Aldb/PHW) 🚺       |                                                       | 30 31     | 1                                 | 2                          | 3              | 4      | 5            |
| 0                      | Vállalati információs ren                       | dszerek           |                                                       |           |                                   |                            |                |        |              |
|                        |                                                 |                   |                                                       | 6 7       | 8                                 | 9                          | 10             | 11     | 12           |
|                        |                                                 |                   |                                                       | 3 14      | 15                                | 16                         | 17             | 18     | 19           |
|                        |                                                 |                   | 2                                                     | 20 21     | 22                                | 23                         | 24             | 25     | 26           |
|                        |                                                 |                   |                                                       | 09:00 GED | 10:00 AIdb/PHW<br>13:00 PHMdb/PIS |                            | 11:00 Aldb/MIT |        |              |
|                        |                                                 |                   | ž                                                     | 27 28     | 29                                | 30                         | 1              | 2      | 3            |

## **Figyelem:**

Ha egy tárgy végződése "h - hodnotenie", vagyis értékelés, a hallgatóknak nincs lehetőségük javító időpontra feljelentkezni, hiába van kiírva. Mindenki csak egy időpontra tud jelentkezni.

### 2. Lehetőség (régi):

A főoldal bal oldali menüpontjai közül az "Értékelés" / "Termíny hodnotenia" modult kell megnyitni.